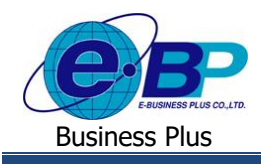

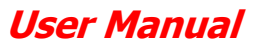

<u>บทที่ 8</u>

# การเริ่มใช้โปรแกรม Bplus HRM Connect

การใช้งานระบบ Bplus Check-in จะใช้งานร่วมกับระบบ Bplus HRM Connect ที่เป็น Application บนมือถือ โดยสามารถเข้า ไปโหลด Application ได้ที่ Play Store หรือ App Store โดยค้นหาชื่อ Bplus HRM Connect หลังจากโหลด Application การเริ่มใช้งาน ครั้งแรก ผู้ใช้งานจะต้องทำการลงทะเบียน และยืนยันตัวตนก่อน จึงสามารถำการบันทึกเวลาได้

## 1) ขั้นตอนการลงทะเบียน Bplus HRM Connect

การเริ่มใช้งานการบันทึกเวลาบนมือถือจะต้องทำการดาวน์โหลด Application ที่ Play Store หรือ App Store และลงทะเบียน ก่อน สามารถดำเนินการได้ ดังนี้

- 1. ขั้นตอนการลงทะเบียน Bplus HRM Connect
  - สำหรับเครื่อง Andriod สามารถดาวน์โหลด Application ที่ Play Store ค้นหา Bplus HRM Connect
  - สำหรับเครื่อง IOS สามารถดาวน์โหลด Application ที่ App Store ค้นหา Bplus HRM Connect

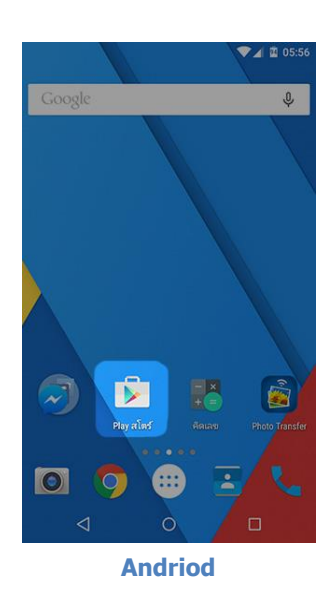

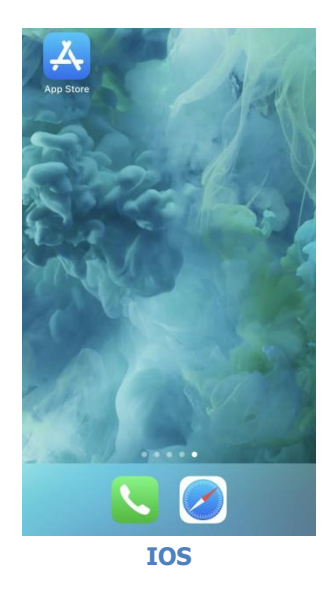

<u>รูปภาพแสดงหน้าจอ Play Store และ App Store</u>

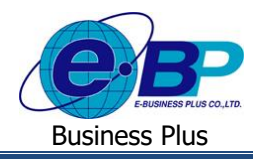

กรณีเข้าใช้งานครั้งแรกให้ทำการเลือก → <u>ลงทะเบียน</u> เพื่อสร้าง User และ Password ในการเข้าใช้งาน เมื่อกด <u>ลงทะเบียน</u> ระบบจะเข้าสู่หน้าจอลงทะเบียน ให้ระบุข้อมูล → เบอร์มือถือ, รหัสลับ และ ยืนยันรหัสลับ → กดปุ่ม ลงทะเบียน

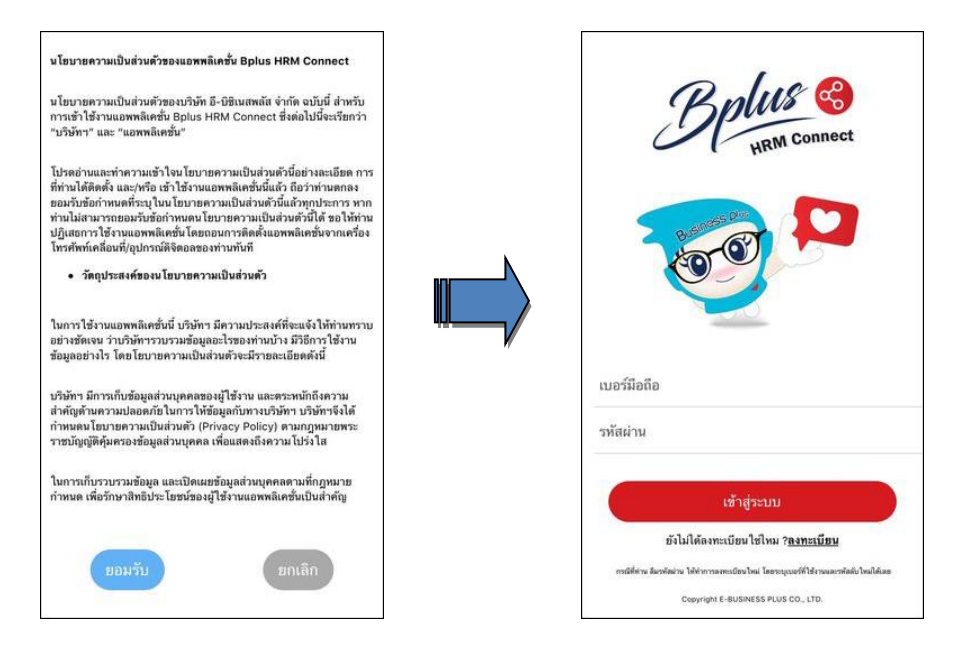

<u>รูปภาพแสดงหน้าจอการลงทะเบียน Application Bplus HRM Connect บนมือถือ</u>

จากนั้น ระบบจะให้ทำการขึ้นขัน การลงทะเบียน โดยส่งข้อความไปขังเบอร์มือถือที่ ลงทะเบียน เป็น รหัส 4 หลัก ทำการระบุรหัส 4 หลัก ที่ได้รับที่ หน้าจอยืนขัน ระบบจะทำการลงทะเบียนให้แบบเสร็จสมบูรณ์

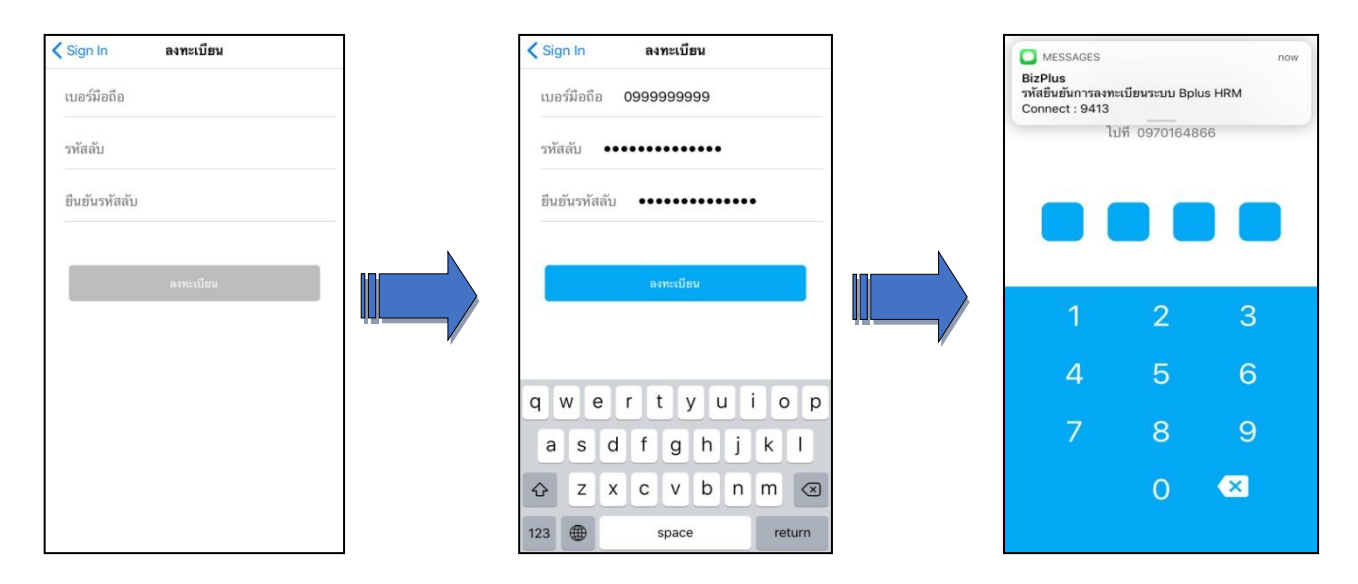

#### <u>รูปภาพแสดงหน้าจอการลงทะเบียน Application Bplus HRM Connect บนมือถือ</u>

| EBP_2105001_UM   | Revised 2 : 15/12/21      | การเริ่มใช้โปรแกรม Bplus HRM Connect 8 - 2 |
|------------------|---------------------------|--------------------------------------------|
| Date: 07/01/2022 | E-Business Plus Co., Ltd. | @ Copyright Version 4:2016                 |

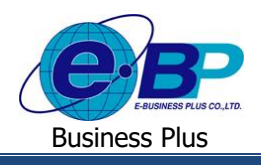

#### User Manual

### 2. ขั้นตอนการ Login เข้าใช้งาน Bplus HRM Connect

≻ วิธีการบันทึกข้อมูล → หน้าจอ เข้าสู่ระบบ ทำการระบุ เบอร์มือถือและรหัสลับ → กคปุ่ม เข้าสู่ระบบ → จะ ปรากฏหน้าจอ Application ระบบจะให้ทำการ ยืนยันตัวตนอีกครั้ง → กคไปที่ - ยังไม่มีการยืนยันตัวตน - → แตะ เพื่อทำการ ยืนยัน

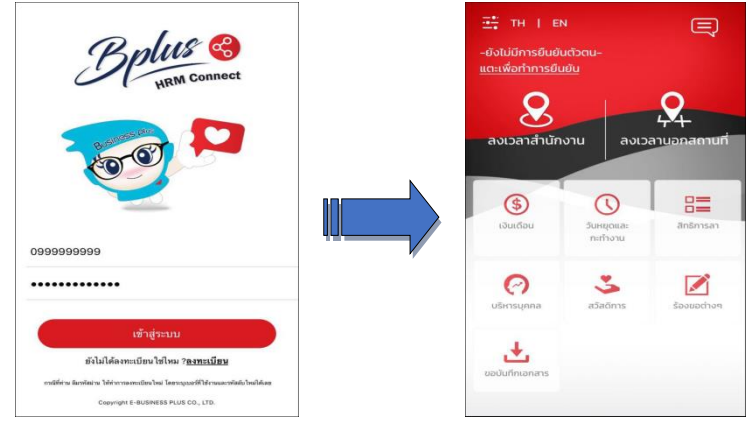

<u>รูปภาพแสดงหน้าจอการ Login เข้าใช้งาน Bplus HRM Connect</u>

ระบบจะทำการประมวลผลและเข้าสู่ หน้าจอยืนยันตัวตน แสดง ชื่อบริษัทที่พนักงานสังกัด วันเดือนปี ที่ทำ รายการ และรายละเอียดพนักงาน → หากตรวจสอบข้อมูลแล้วกดยืนยัน → ระบบจะให้ระบุเลขหลังบัตรประชาชน 4 หลัก เมื่อระบุ ถูกต้องตามที่บันทึกใน Bplus Check in ระบบ จะแสดง ชื่อ - สกุลผู้ใช้งาน จากแฟ้มประวัติให้อัตโนมัติ

| ระบบกำลังเริ่มกระบวนการยืนยันตัวตน<br>โปรดรอสักครู่<br>• | <ul> <li>แจ้งยืนยันการบัน<br/>บริงัก ตัวอย่างไปรีแกรม</li> <li>-ยังไม่มีการยืนยันตัวตน-<br/>แตะเพื่อทำการยืนยัน</li> </ul>                              | ันทึก<br>ม 5-ปิชิเนส พลัส จำกัด |               | เรียนคุณ ทดสอบ<br>โปรดบันทึก 4 หล่<br>เพื่อยืนยันความถู | บีพลัส<br>มักหลังของเลขป<br>กต้อง | Jัดรประชาช <b>น</b> | 🕂 TH   El                            | N                     | Ę           |
|----------------------------------------------------------|----------------------------------------------------------------------------------------------------|---------------------------------|---------------|---------------------------------------------------------|-----------------------------------|---------------------|--------------------------------------|-----------------------|-------------|
|                                                          | 23 มิถุนาชม 25<br>เวียนคุณ ทดสอบ บิพถัส<br>กรณีที่ท่านทั่างานบริษัท                                                                                     | •••                             |               | 0                                                       | 1 2                               |                     | 8<br>ลงเวลาสำนักงาน ลงเวลานอกสถานที่ |                       |             |
|                                                          | บริษัท ด้วยช่าง โปรแกรม อี-บิธิเนส พ.<br>12-14<br>ขอยารราชชนนี 39<br>บรมราชชนนี<br>1070<br>โปรดบันทึก 4 หลักหลังของเลชบัดรป-<br>เพื่ออื่นชันความถูกต้อง | เล้ส จำกัด<br>ไระชาชน           | $\Rightarrow$ | 1<br>4                                                  | 2<br>5                            | 3<br>6              | (รั)<br>เงินเดือน                    | ับหยุดและ<br>กะทำงาน  | สิทธิการลา  |
|                                                          | đu                                                                                                    | θu                              |               | 7                                                       | 8                                 | 9                   | (C)<br>บริหารบุภคล                   | <b>ร</b><br>สวัสดีการ | ร้องขอต่างๆ |
|                                                          |                                                                                                    |                                 |               |                                                         | 0                                 | ×                   |                                      |                       |             |
| ยกเลิก                                                   |                                                                                                    |                                 |               |                                                         | ยกเลิก                            |                     | 000017807815                         |                       |             |

### รูปภาพแสดงหน้าจอการยืนยันตัวตนเพื่อเข้าใช้งาน Bplus HRM Connect

<u>คำอซิบาย</u>

- เบอร์มือถือ
   คือ การระบุเบอร์มือถือที่พนักงานใช้โดยต้องระบุให้ตรงกับข้อมูลใน Bplus Check in
- รหัสลับ
   คือ การระบุรหัสลับสำหรับเข้าใช้งาน Bplus HRM Connect โดยระบุเป็นตัวอักษรหรือ
   ตัวเลข 4 ตัวขึ้นไป
- แตะเพื่อทำการยืนยัน คือ การยืนยันตัวตนด้วยเลขท้าย 4 หลักของบัตรประชาชน

| EBP_ | 210  | 500  | 1_ | UM |
|------|------|------|----|----|
| Date | : 07 | /01/ | 20 | 22 |